## **PRÉPAREZ LA RENTRÉE** 2025

#### **TURBOSELF 4**

Extraire les informations depuis SCONET/SIÈCLE

Transfert du fichier extrait de SCONET/ SIÈCLE vers Turboself

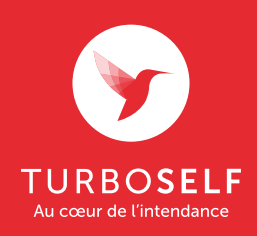

Tuto vidéo disponible sur turboself.fr

### EXTRACTION DU FICHIER SCONET/SIÈCLE

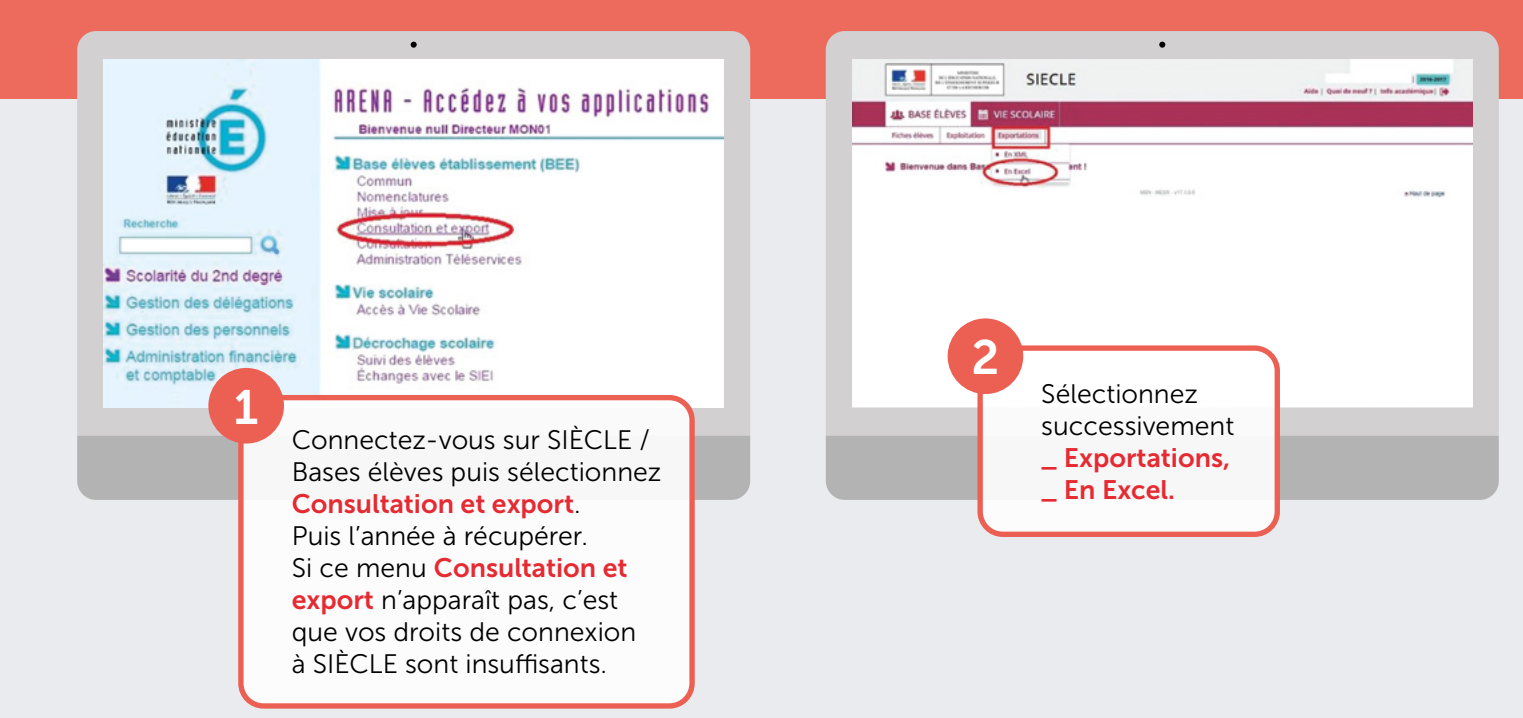

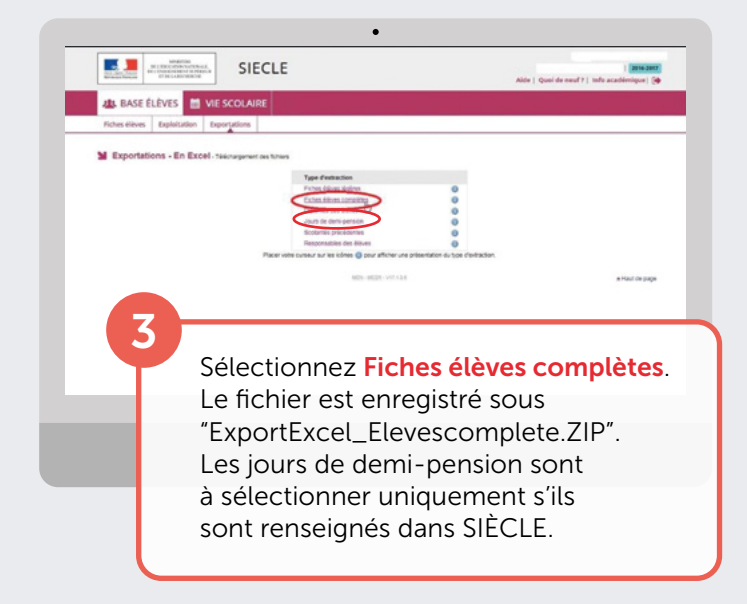

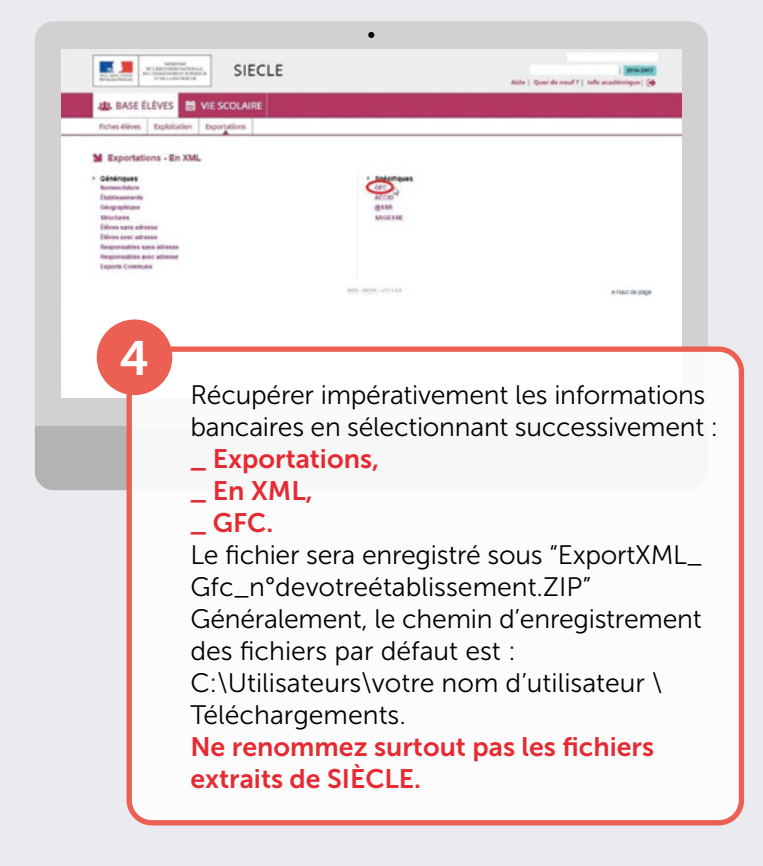

### IMPORTATION DU FICHIER DANS TURBOSELF

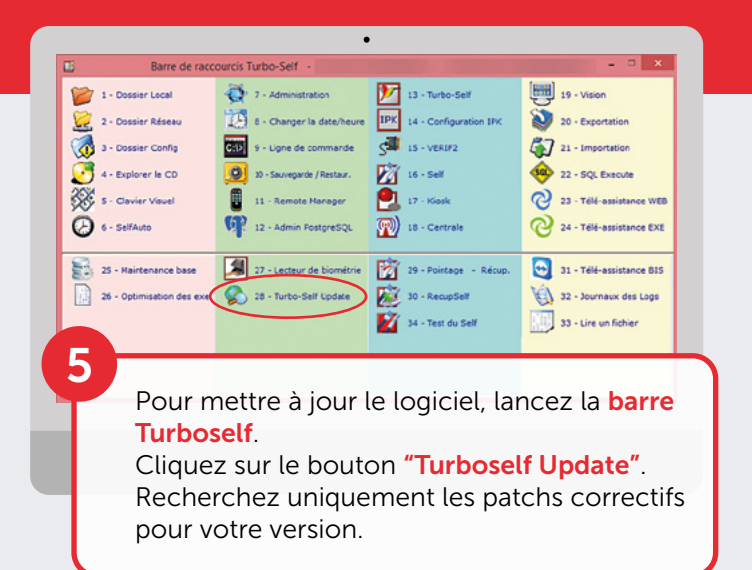

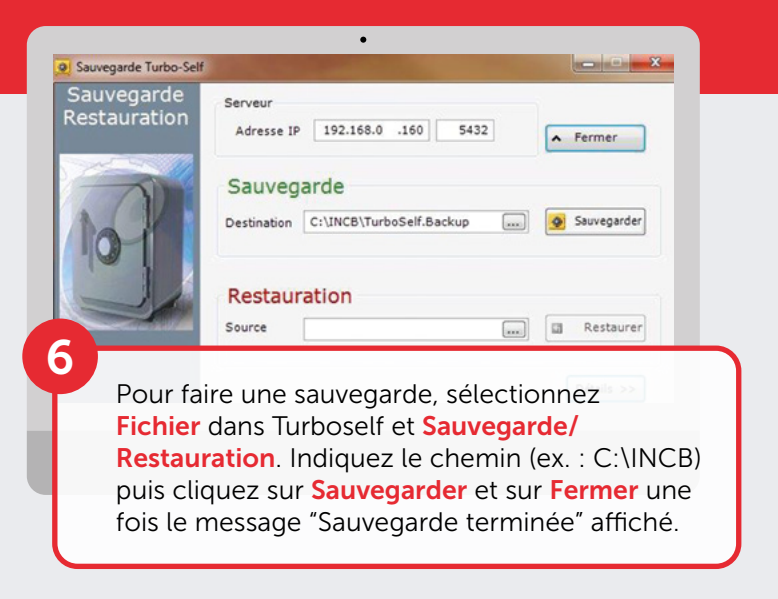

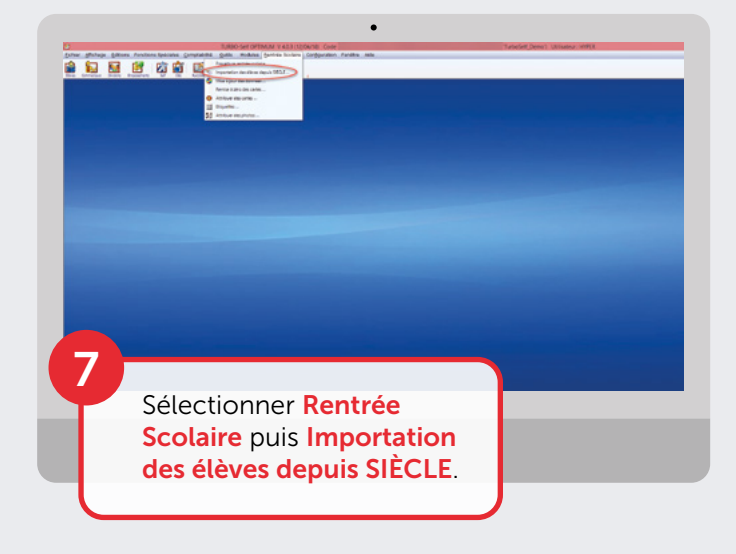

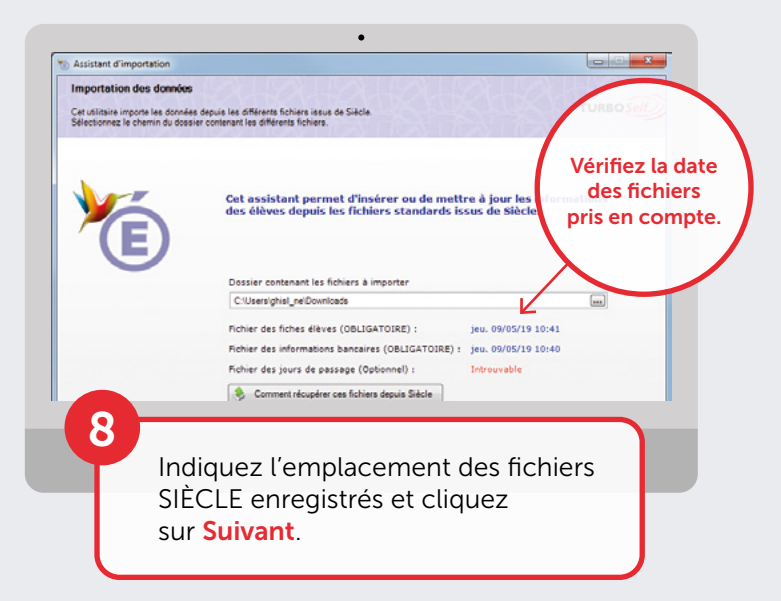

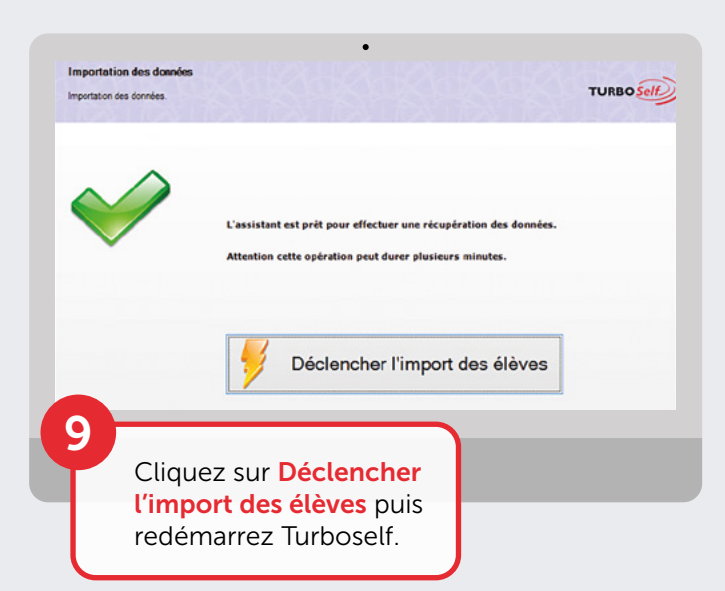

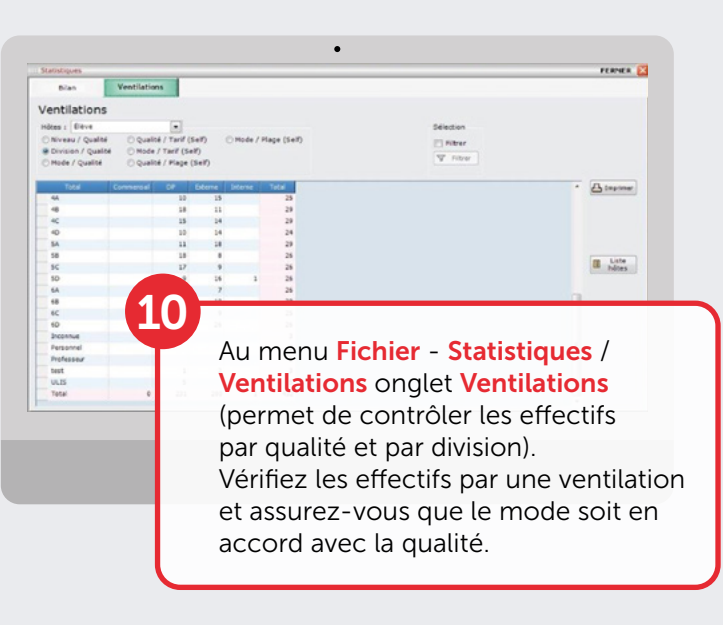

### ATTRIBUTION DES NUMÉROS DE CARTES Impression des étiquettes

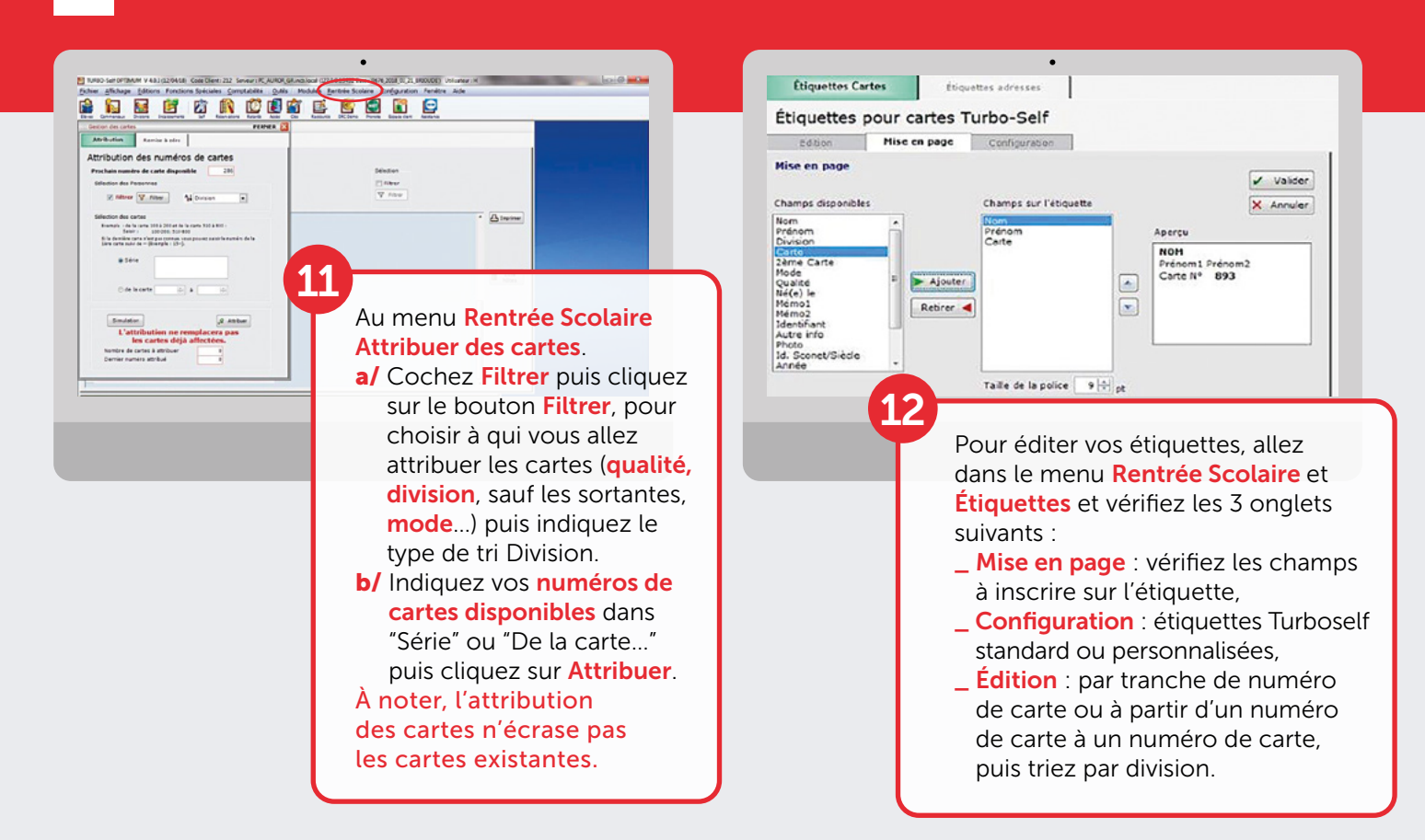

#### **TEST DU MATÉRIEL AU SELF**

| Barre de raccourcis Turbo-Sei                                             | •                                                                         | - • ×                                        | SELF V 40.3 (12/04) | 18) Code Client : Serveur : PO_RENAL_RChi                                                                                                    | •<br>nch.local                                                                                                    |                                                                                                    |
|---------------------------------------------------------------------------|---------------------------------------------------------------------------|----------------------------------------------|---------------------|----------------------------------------------------------------------------------------------------|----------------------------------------------------------------------------------------------------|----------------------------------------------------------------------------------------------------|
| 1 - Dossier Local 🔅 7 - Admir<br>2 - Dossier Réseau 🔯 8 - Charg           | nstration 13 - Turbo-Self<br>ger la date/heure IPK 14 - Configuration IPK | 19 - Vision<br>20 - Exportation              | , i                 | mardi 28 août 20:                                                                                                    | 18                                                                                                    | Temps<br>restant: 14:58                                                                                                    |
| 3 - Dossier Config                                                        | de commande                                                               | 21 - Importation                             | **                  | TEST DE.                                                                                                    | J. **                                                                                                    | U Rome 1                                                                                                    |
| 5 - Clavier Visuel 11 - Rem                                               | offe Hanager                                                              | 22 - SQL Execute<br>23 - Tél4-assistance WEB |                     |                                                                                                    |                                                                                                    | and allowing                                                                                                    |
| 6 - SelfAuto                                                              | in PostgreSQL (18 - Certrale                                              | 24 - Télé-assistance EXE                     |                     |                                                                                                    |                                                                                                    |                                                                                                    |
| 25 - Maintenance base 27 - Lectr<br>26 - Optimisation des exe 😵 28 - Turb | eur de biométrie 29 - Pointage - Récup<br>co-Self Update 70 - RecupSelf   | 31 - Télé-assistance BIS                     |                     |                                                                                                    |                                                                                                    |                                                                                                    |
|                                                                           | 34 - Test du Self                                                         | 33 - Lire un fichier                         |                     |                                                                                                    |                                                                                                    |                                                                                                    |
|                                                                           |                                                                           |                                              | Prése               | ntez votre c                                                                                                    | arte                                                                                                    |                                                                                                    |
| Cliquez su<br>sur le PC c                                                 | r l'icône <b>"Test du s</b><br><sub>l</sub> ui gère le self.              | Self",                                       |                     | L'outil "<br>vérifier l<br>matérie<br>n'impor<br>journée<br>Si plusie<br>dans Tu<br>dîner),<br>Le Test<br><b>il ne dél</b><br>juste d'u<br>Vous po | Test du S<br>e fonctic<br>l pendan<br>te quel m<br>, en dehc<br>eurs repas<br>rboself (e<br>sélection<br>du Self es<br>bitera pa<br>une simu<br>puvez ma | elf" permet de<br>onnement de vi<br>t 15 minutes, à<br>noment de la<br>ors des repas.<br>s sont configur<br>ex : petit-déjeu<br>nnez celui à tes<br>st maintenant l<br>s de repas. Il s'<br>lation de passa<br>intenant passe |

# LAISSEZ-VOUS GUIDER ÉTAPE PAR ÉTAPE...

Vous êtes nouvel utilisateur?

Pour une prise en main rapide de votre logiciel Turboself, l'onglet "Aide" est disponible

CNIL Observations et recommandations exprimées par la CNIL disponibles sur votre espace client

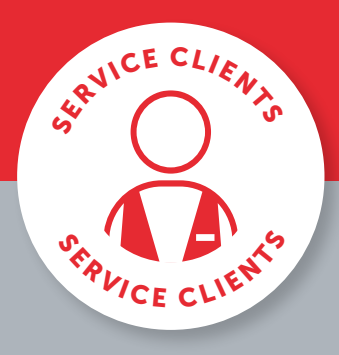

BESOIN D'AIDE?

Toutes les réponses à vos questions sur notre espace client en cliquant sur ou en appelant le **02 38 43 06 44** 

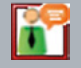

Pour toute demande d'information ou d'assistance, durant cette période de rentrée scolaire, notre service technique est à votre disposition

> De 8h30 à 18h du lundi au jeudi & de 8h30 à 17h le vendredi

Turboself Groupe

7, rue Émile Leconte - ZI Ingré \_ BP 53138 \_ 45143 St-Jean-de-la-Ruelle Cedex \_ T 02 38 43 06 44 \_ @ info@turboself.fr \_ www.turboself.fr SARL au capital de 2 000 000 € - Siret 339 704 652 00074 - RCS Orléans 339 704 652 - APE 2620 Z